## Exportar certificado digital a fichero .p12

Safari o Google Chrome sobre MacOS X

v 5.2024

Siga los pasos a continuación para exportar a un fichero .p12 su certificado digital instalado en Acceso a Llaveros de MacOS X, desde donde lo utilizan aplicaciones como Safari o Chrome.

## CÓMO PROCEDER

- Haga clic en la lupa que aparece en la esquina superior derecha de la barra del menú o pulse Comando + barra espaciadora. De ese modo abrirá Spotlight, el buscador de Mac.
- Escriba **Acceso a Llaveros** para encontrar y abrir esta app que gestiona en Mac sus certificados, contraseñas y otra información de su cuenta.
- En el menú de la izquierda seleccione el llavero inicio de sesión, y después la categoría Mis certificados.

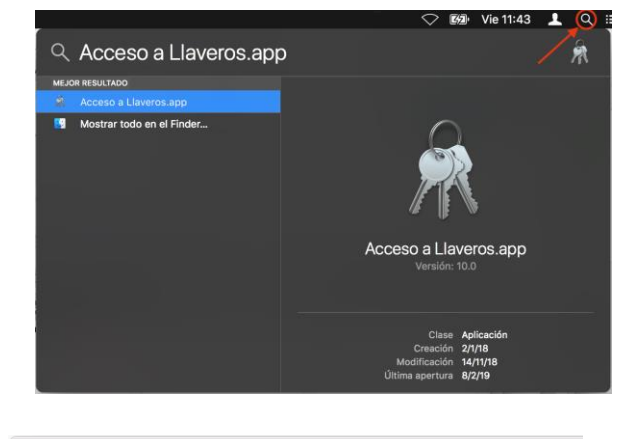

| • • •               | Acceso a Llaveros                |
|---------------------|----------------------------------|
| Haz clic para bloqu | ear el llavero Inicio de sesión. |
| Llaveros            |                                  |
| 🧃 Inicio de sesión  | ◀                                |
| 🧃 Ítems locales     |                                  |
| 🧰 Sistema           |                                  |
| 📴 Raíz del sistema  |                                  |
|                     | Nombre                           |
|                     |                                  |
| Categoría           |                                  |
| 🕅 Todos los ítems   |                                  |
| 🦾 Contraseñas       |                                  |
| 🥚 Notas seguras     |                                  |
| 🛅 Mis certificados  | ←                                |
| P Claves            |                                  |
| 🔄 Certificados      |                                  |

3. Seleccione ambos elementos (certificado y la clave asociada), los dos, y pulse sobre el menú superior **Archivo** > **Exportar items...** 

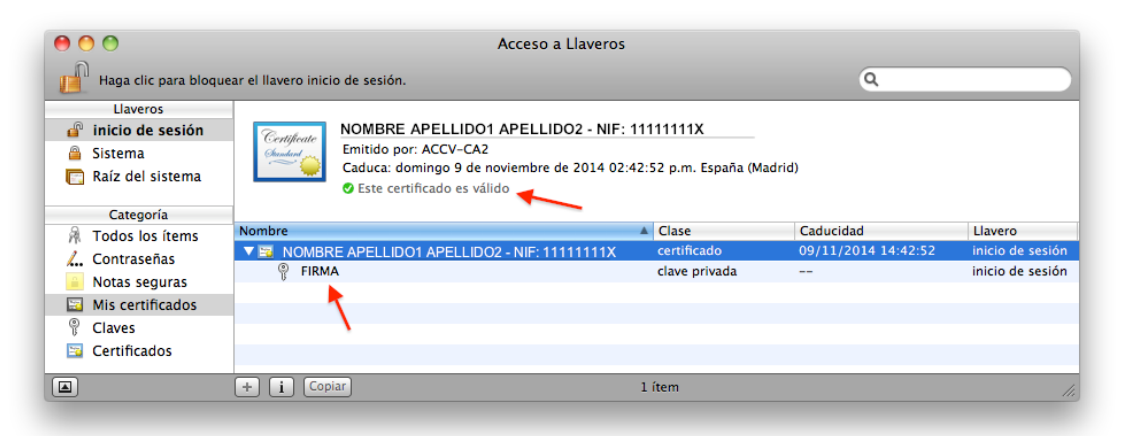

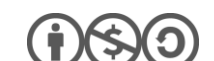

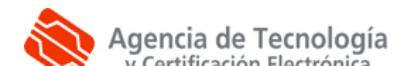

4. Esto abrirá una nueva ventana donde **deberá escoger un nombre y la ubicación** donde se guardará el fichero con extensión .p12 que va a generar y que contendrá su certificado digital y clave. Le recomendamos que escoja el **Escritorio** como ubicación para que le sea más fácil encontrar después el fichero con extensión .p12.

## Hecho esto, pulse el botón Guardar,

defina la **contraseña** que protegerá el acceso al fichero .p12 que está generando (para que cualquier otro no pueda copiar su certificado y claves) y pulse sobre el botón **Aceptar**.

- Deberá introducir la contraseña dos veces para verificar que la escribe correctamente.
- Le recomendamos que emplee contraseñas de 8 dígitos o más, con números, letras mayús., minús. y caracteres especiales (=! \$?\*...)

| ontraseña: 💀<br>Verificar: 💽 |                    |               | 9        |
|------------------------------|--------------------|---------------|----------|
| Verificar: 💽                 | •••••              |               |          |
|                              |                    |               |          |
|                              | erza de la contras | eña: Excelent | e e      |
|                              |                    |               |          |
|                              | Car                | ncelar) (     | Aceptar  |
|                              | <u>ru</u>          | Ca            | Cancelar |

Una vez realizados estos pasos, debería observar en la ubicación que escogió en el paso 4 el fichero .p12 resultado de la exportación. Contiene su certificado digital y las claves criptográficas asociada.

## **CONTACTE CON NOSOTROS**

En caso de duda o consulta relativa a este manual puede contactar con nosotros a través del **963 866 014** o del formulario de atención (http://www.accv.es/contacta/).

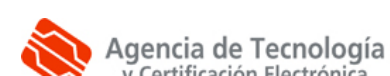